## How to determine what Palm OS is on my device

## How to determine what Palm OS is on my device:

You can find out what version number of the Palm OS is installed on your device (as well as the version numbers of any other applications installed on your handheld) from the Info screen.

## Follow the steps below:

For most Palm OS devices:

- 1. Access the Applications launcher.
- 2. Access the Menu launcher.
- 3. A menu will appear. From the App pull-down menu, choose Info.
- 4. Tap on the Version box at the bottom of the screen.

Article ID: 228 Last updated: 07 Apr, 2010 Software Support -> — B — -> Bayley-III Scoring Assistant and PDA -> How to determine what Palm OS is on my device https://pearsonassessmentsupport.com/support/index.php?View=entry&EntryID=228